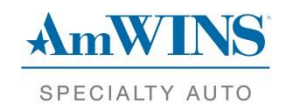

# Getting Started with AmWINS

Welcome to AmWINS Specialty Auto! You should have received an email that included the following information:

- Agency code
- System Username
- System Temporary Password

The following are instructions to get you started with AmWINS.

### Logging into the AmWINS System

- 1. Go to amwinsauto.com
- 2. Click Producer Login

| AmWINS<br>SPECIALTY AUTO                                                                        | SEARCH | Q ENGLISH ESPAÑOL |
|-------------------------------------------------------------------------------------------------|--------|-------------------|
| HOME   PRODUCER LOGIN *   POLICYHOLDERS *   PRODUCTS *   REPORT A CLAIM   ABOUT ASA *   CONTACT | US •   |                   |
| FLORIDA PRODUCER LOGIN Click Texas Producer Login                                               |        |                   |
| 12 /                                                                                            |        |                   |
| New Customer Service Hours                                                                      |        |                   |
| Giving you MORE by extending our customer service hours.                                        |        | 2 9 P             |
| AUTOMATI<br>CALENDAR                                                                            |        |                   |
|                                                                                                 |        |                   |
| 0 0 0                                                                                           |        |                   |

3. Use the credentials provided via email to login to your AmWINS account

|                                                              | -     |               |                         |                 |            |
|--------------------------------------------------------------|-------|---------------|-------------------------|-----------------|------------|
| Home                                                         | Quote | Policy Access | Mail/Reports            | Forms/Resources | My Account |
| Tuesday September 13, 2016 Sign In: Username Password: Login |       | *             | SPECIALTY A             | NS<br>uto       |            |
| Live Support<br>>>>> ONLINE<br>CLICK HERE TO TALK!           |       | Please        | An AmWINS Group Company | This Page       |            |

## **Create Your Digital Signature**

- Once you've logged into your account (see above Logging into the AmWINS System, steps 1 4) on the AmWINS System, you must create your digital signature to begin quoting business.
- 2. Click the My Account tab
- 3. Click Manage Digital Signature in the left navigation column
- 4. Click Create New Digital Signature

| Home       Quote       Policy Access       Mail/Reports       Forms/Resources       My Access         Tuesday September 13, 2016         Producer Digital Signature         Logout:: Manage Account         My Account       No digital signature set - please create digital signature       1. Click My Account         View Producer Web Users       3. Click Create New Digital Signature       1. Click My Account         Manage Digital Signature       2. Click Manage Digital Signature       1. Click My Account         Action Items       2. Click Manage Digital Signature       2. Click Manage Digital Signature         O Unsigned Esig Apps       0 Pending Cancellations       2. Click Manage Digital Signature         O Lonsigned Esig Apps       0 Pending Cancellations       0. Requotable Policies         2 Expired E&O/License       0. Action Items       0. Action Items | PECIALTY AUTO                                                                                                    |                      |                      |                                 |                     |                     |
|----------------------------------------------------------------------------------------------------|----------------------------------------------------------------------------------------------------|----------------------|----------------------|---------------------------------|---------------------|---------------------|
| Tuesday September 13, 2016       Producer Digital Signature         Logout:: Manage Account       No digital signature set - please create digital signature         My Account       3. Click Create New Digital Signature         View Producer Web Users       3. Click Create New Digital Signature         Manage Digital Signature       2. Click Manage Digital Signature         Action Items       2. Click Manage Digital Signature         0 Unsigned Esig Apps       0 Pending Cancellations         0 Requotable Policies       2 Expired E&O/License         0 Action Items       0                                                                                                    | Home                                                                                                    | Quote                | Policy Access        | Mail/Reports                    | Forms/Resou         | rces My Account     |
| Logoutt: Manage Account       No digital signature set - please create digital signature       1. Click My Account         My Account       3. Click Create New Digital Signature       1. Click My Account         Manage Digital Signature       3. Click Create New Digital Signature       1. Click My Account         Change Password       Update Contact Information       2. Click Manage Digital Signature       2. Click Manage Digital Signature         0 Unsigned Esig Apps       0 Unsigned Esig Apps       2. Click Manage Digital Signature       3. Click Create New Digital Signature         0 Unsigned Esig Apps       0 Pending Cancellations       0. Requotable Policies       2. Expired E&O/License         0 Action Items       0. Action Items       0. Click Manage Digital Signature       0. Click Manage Digital Signature                                             | Tuesday September 13, 2016                                                                                                | CREATE NEW DIGITAL S | IGNATURE             | Producer Digital Signa          | ture                |                     |
| 3. Click Create New Digital Signature Change Password Update Contact Information Action Items CLICK HERE to view your new UW Action Required Items! Stats 0 Unsigned Esig Apps 0 Pending Cancellations 0 Reguotable Policies 2 Expired E&O/License 0 Action Items                                                                                                    | Logout:: Manage Account                                                                                                   |                      | No digita            | l signature set - please create | e digital signature | 1. Click My Account |
| Manage Digital Signature<br>Change Password<br>Update Contact Information<br>Action Items<br>CLICK HERE to view your new<br>UW Action Required Items!<br>Stats<br>0 Unsigned Esig Apps<br>0 Pending Cancellations<br>0 Requotable Policies<br>2 Expired E&O/License<br>0 Action Items                                                                                                    | View Producer Web Users                                                                                                   |                      | 3. Click Cr          | eate New Digital Signa          | ature               |                     |
| Stats       0 Unsigned Esig Apps       0 Pending Cancellations       0 Requotable Policies       2 Expired E&O/License       0 Action Items                                                                                                    | Change Password<br>Update Contact Information<br>Action Items<br>CLICK HERE to view your new<br>UW Action Required Items! | 2. Click Man         | age Digital Signatur | 2                               |                     |                     |
| 0 Unsigned Esig Apps<br>0 Pending Cancellations<br>0 Requotable Policies<br>2 Expired E&O/License<br>0 Action Items                                                                                                    | Stats                                                                                                    |                      |                      |                                 |                     |                     |
| 0 Requotable Policies<br>2 Expired E&O/License<br>0 Action Items                                                                                                    | 0 Unsigned Esig Apps<br>0 Pending Cancellations                                                                           |                      |                      |                                 |                     |                     |
| 2 Expired E&O/License<br>0 Action Items                                                                                                    | 0 Requotable Policies                                                                                                    |                      |                      |                                 |                     |                     |
| 0 Action Items                                                                                                    | 2 Expired E&O/License                                                                                                    |                      |                      |                                 |                     |                     |
|                                                                                                    | 0 Action Items                                                                                                    |                      |                      |                                 |                     |                     |

5. Follow the instructions to complete the creation of your digital signature

#### **Update Your Temporary Password**

- Once you've logged into your account (see Logging into the AmWINS System, steps 1 4) on the AmWINS System
- 2. Click the My Account tab
- 3. Click Change Password in the left navigation column
- 4. Enter old and new passwords in the fields provided
- 5. Click the Change button

| AmWINS                        |                         |                             |                               |                                    |                  |
|-------------------------------|-------------------------|-----------------------------|-------------------------------|------------------------------------|------------------|
| SPECIALTY AUTO                |                         |                             |                               | 1. Click My Account                |                  |
|                               |                         |                             |                               |                                    |                  |
| Home                          | Quote                   | Policy Access               | Mail/Reports                  | Forms/Resources                    | My Account       |
| Tuesday September 13, 2016    |                         |                             | 503300 's Account Inform      | ation                              |                  |
|                               | Username:*              |                             |                               |                                    |                  |
|                               | Producer Number:*       |                             |                               |                                    |                  |
| Logout:: Manage Account       | Web User Email Address: | I                           |                               |                                    |                  |
| My Account                    | Agency Email Address:   |                             |                               |                                    |                  |
| View Producer Web Users       | Website Address:        |                             |                               |                                    |                  |
| Manage Digital Signature      | Agency Name:*           |                             |                               |                                    |                  |
| Change Password               | Vailing Address:        |                             |                               |                                    |                  |
| Update Contact Information    | one:                    |                             |                               |                                    |                  |
| Action Items                  | Fax                     |                             |                               |                                    |                  |
| CLICK HERE to view your urgen | Inste 2. Click Chan     | ge Passowrd                 |                               |                                    |                  |
| Ow Action Required items:     | New Business E-Check AD | anity:-                     |                               |                                    |                  |
| Stats                         | New Business E-Check Ab | vility Eff. Date:*          |                               |                                    |                  |
| 0 Unsigned Esig Apps          | For your protecti       | on, information marked with | an asterisk(*) can only be cl | hanged by calling AmWINS Specialty | Auto or emailing |
| 46 Pending Cancellations      |                         |                             | marketing@amwinsauto.         | com.                               |                  |
| 111 Requotable Polic          |                         |                             | Change Password               |                                    |                  |
| 0 Expired E&O/Lice 3. E       | nter Old & New Pas      | swords                      | Old Password:                 |                                    |                  |
| 19 Action Items               |                         |                             | iew Password:                 |                                    |                  |
| C Last Updated:               |                         | Conf                        | rm Password:                  |                                    |                  |
| 2016-09-13 11:34:06           |                         |                             | Change ┥                      | 4. Click Change                    |                  |

## Add AmWINS' Programs to Your Rater

If you have a Quick Quote or ITC account, be sure you add the following programs to your rater:

- AmWINS Excel (6mo/Std)
- AmWINS Legacy (6mo/Std)
- AmWINS Choice (1mo/Std)
- AmWINS Value (6mo/Ltd)

### **Start Quoting**

- 1. Once you've logged into your account (see Logging into the AmWINS System, steps 1 4) on the AmWINS System
- 2. Click the Quote tab
- 3. Click the New Quote button

| PECIALTY AUTO                  |                                                                                                    | 1 Cial Outer Tak   |                            |                 |                   |  |  |
|--------------------------------|----------------------------------------------------------------------------------------------------|--------------------|----------------------------|-----------------|-------------------|--|--|
|                                |                                                                                                    | 1. Click Quote Tab |                            |                 |                   |  |  |
| Home                           | Quote                                                                                                    | Policy Access      | Mail/Reports               | Forms/Resources | My Account        |  |  |
| Tuesday September 13, 2016     |                                                                                                    |                    | Start A New Quote          |                 |                   |  |  |
|                                |                                                                                                    |                    | New Quote 🔶 🔶              | 2. Click N      | lew Quote button  |  |  |
| Logout:: Manage Account        |                                                                                                    | Sear               | ch Saved Quotes By Insure  | d Name          |                   |  |  |
| Quote                          | Last I                                                                                                    | Name:              | First Name:                |                 | Login office only |  |  |
| Action Items                   |                                                                                                    |                    |                            |                 | Search            |  |  |
| CLICK HERE to view your urgent |                                                                                                    | Sea                | arch Saved Quotes By Quote | Date            |                   |  |  |
| Stats                          | Start Date:                                                                                                    |                    | End Date:                  |                 | Login office only |  |  |
|                                | Sep 👻 1                                                                                                    | 3th 🔻 2016 👻       | Sep 👻 13th                 | ▼ 2016 ▼        | Search            |  |  |
|                                | *3 Months Max Search Range. Records older than 90 days are unavailable.                                                                                      |                    |                            |                 |                   |  |  |
| **Y                            | **You have Master or Group access. All offices are displayed by default. If you want to see only your individual records, click "Login office only<br>above. |                    |                            |                 |                   |  |  |

- 4. Enter the required information on the Household Information-Screen 1 of 4
- 5. Click the Continue button at the bottom

| AmWINS                                               |                                   |                                     |
|------------------------------------------------------|-----------------------------------|-------------------------------------|
| SPECIALTY AUTO                                       |                                   |                                     |
| Househo                                              | old Information-Screen 1 of 4     |                                     |
| Primary Insured's License Type:                      | Primary Insured's State Licensed: | Primary Insured's Driver License #: |
| US License                                           | TEXAS                             | I                                   |
| O Foreign License/International License/Matricula ID |                                   |                                     |
| O No License                                         |                                   | Driver Search ?                     |
| Producer on policy:                                  | • 11111                           |                                     |
| First Name:                                          | •                                 | Middle Name:                        |
| Last Name:                                           | •                                 | Suffix                              |
| Street Address:                                      |                                   |                                     |
| City:                                                |                                   |                                     |
| State:                                               | TEXAS                             | > Zip Code: •                       |
| Mobile Phone:                                        |                                   |                                     |
| Home Phone:                                          |                                   |                                     |
| Work Phone:                                          |                                   |                                     |
| Email Address:                                       |                                   |                                     |
| Re-enter Email Address:                              |                                   | _                                   |
| Payment Reminder Notification:                       | No Notification 🗸                 | ?                                   |
| Enroll in Paperless:                                 | ○Yes ○No                          | ?                                   |
| Effective Date:                                      | ▶ Feb ♥ 1st ♥ 2016 ♥              |                                     |
|                                                      | Continue                          |                                     |

6. On Household Information-Screen 2 of 4, you will be able to select which of the 4 AmWINS programs you would like to rate.

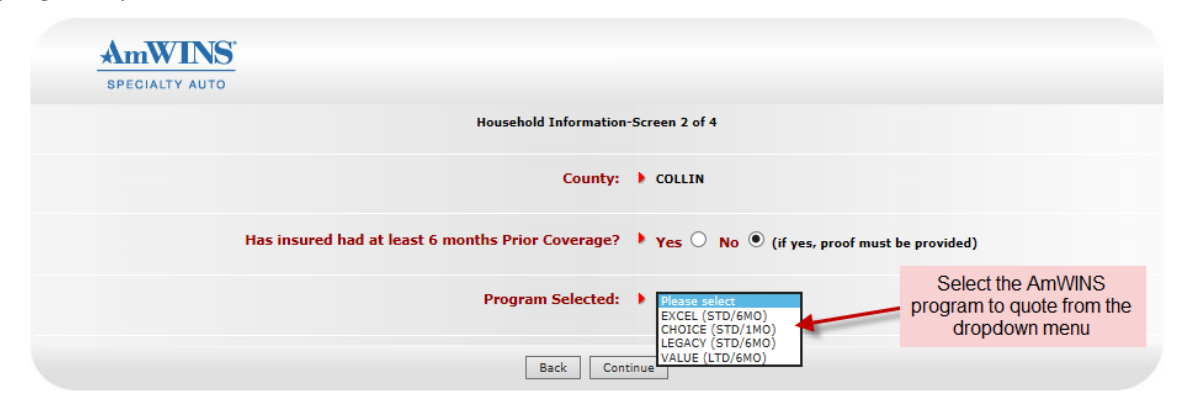

- 7. Continue through screens and complete required information
- 8. Once you've rated the policy, if you would like to change to a different AmWINS program to compare price, click Return to Quote Summary

| Wai<br>1. P | Click Return to Quote | e been signed up for mobile text notifications.*                 |
|-------------|-----------------------|------------------------------------------------------------------|
|             | Summary               |                                                                  |
|             |                       | Return To Quote Summary Save/Exit Print Quote Proceed to Binding |

9. From Quote Summary, use the dropdown list at the bottom to select a different program and click the Rate button.

|                                                                                      | NS.                               |              |                   |                                                     |                                          |        |                                     |                                         |
|--------------------------------------------------------------------------------------|-----------------------------------|--------------|-------------------|-----------------------------------------------------|------------------------------------------|--------|-------------------------------------|-----------------------------------------|
|                                                                                      |                                   |              |                   | QUOTE SUM                                           | MARY                                     |        |                                     |                                         |
| Primary Insured's License<br>O US License<br>O Foreign License/Inter<br>O No License | L<br>a Type:<br>mational License, | ast Driver s | Search Date<br>ID | Driver Seau<br>No Driver<br>Primary Insured's State | r <b>ch:</b><br>Search Done<br>Licensed: | Prir   | nary Insured's Dri<br>Driver Search | ver License #:                          |
|                                                                                      |                                   |              | н                 | lousehold Informatio                                | n:                                       |        |                                     | Update Household Info                   |
| Name:<br>TEST TEST                                                                   | Addr:                             |              |                   | с                                                   | ity:                                     |        | St:<br>TX                           | Zip: County: Alt Gar:<br>75094 COLLIN N |
| Effective Date:                                                                      |                                   | Exp          | iration Date      | 2:                                                  |                                          |        | BI:                                 | PD:                                     |
| 05-09-2016                                                                           |                                   | 11-0         | 09-2016           |                                                     |                                          | 3      | 0,000/60,000                        | 25,000                                  |
| NDVR:<br>ND                                                                          |                                   |              | ſ                 | Discounts/Surcharge                                 | S:<br>CBR:<br>A                          |        |                                     |                                         |
| # Name                                                                               | DOR:                              |              |                   | Included Drivers:                                   | 5822.                                    | Chara  | Dhav                                | Add Included Driver                     |
| 1 TEST TEST                                                                          | 10-10-19                          | 75           |                   | INSURED                                             | 5822:                                    | Class: | Pts:                                | Edit                                    |
|                                                                                      |                                   |              |                   | Excluded Drivers:<br>No excluded dr                 | ivers.                                   |        |                                     | Add Excluded Driver                     |
|                                                                                      |                                   |              |                   | Vehicles:                                           |                                          |        |                                     | Add a Vehicle                           |
| # Year: Make:                                                                        | Model:                            | Terr: C      | lass:             | Sym:<br>BI/PD/CMP/COL                               | BI:                                      | PD:    | Тс                                  | tal: Driver#: 1                         |
| 1 2014 HONDA                                                                         | CIVIC LX                          | 72           | 34                | 196/200/653/655                                     | \$256                                    | \$298  | \$                                  | 554 Edit Delete                         |
|                                                                                      |                                   |              | Program           | Update U/W Question<br>m Selected:                  | VALUE (LTD/6MC                           |        | _                                   | Select different<br>AmWINS Program      |
|                                                                                      |                                   |              |                   | Save/Exit                                           | Rate                                     | -      | Click to receiv                     | ve a new rate                           |